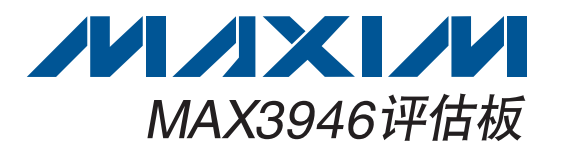

### 概述

MAX3946评估板(EV kit)是完全安装的演示板,为1.0625Gbps 至11.3Gbps激光驱动器MAX3946提供光学评估。控制软 件通过USB口与评估板通信,并提供对所有器件功能的简 便控制。评估板可完全由USB口供电,用户也可以选择外部 3.3V单电源为器件供电,而USB口为板载微控制器供电。 评估板上的柔性电缆允许连接带柔性电缆的激光器。

评估板内容

### ◆ MAX3946评估电路板

| DESIGNATION                    | QTY | DESCRIPTION                                    |  |
|--------------------------------|-----|------------------------------------------------|--|
| C1–C6, C8, C9,<br>C16, C41     | 10  | 0.01µF ±10% ceramic capacitors (0402)          |  |
| C7, C10, C12,<br>C14           | 4   | 0.1µF ±20% ceramic capacitors (0204)           |  |
| C11, C13, C15                  | 3   | 10µF ±10% ceramic capacitors<br>(0805)         |  |
| C17–C20                        | 0   | Not installed                                  |  |
| C21, C22                       | 2   | 33pF ±10% ceramic capacitors<br>(0402)         |  |
| C25, C26, C27,<br>C49, C52     | 5   | 0.1µF ±10% ceramic capacitors<br>(0402)        |  |
| C34, C55                       | 2   | 1µF ±10% ceramic capacitors<br>(0603)          |  |
| C35, C37, C38                  | 3   | 4.7µF ±10% ceramic capacitors<br>(0805)        |  |
| D6                             | 1   | Green LED                                      |  |
| J1, J2                         | 2   | SMA edge-mount connectors                      |  |
| J3, J4, TP3, TP7,<br>TP10–TP13 | 8   | Test points                                    |  |
| J8                             | 1   | USB connector                                  |  |
| JU2                            |     | 2 x 6 header, 0.1in centers                    |  |
| L1 1                           |     | 22µH ±20% inductor<br>Taiyo Yuden CBC3225T220M |  |
| L2, L3                         | 2   | 18nH ±2% inductors (0402)                      |  |
| L4, L11, L12                   |     | Ferrite beads (0402)<br>Murata BLM15GG471      |  |

- ◆ 驱动差分连接激光器
- ◆ 软件控制MAX3946
- ◆ 通过USB或外部电源供电

### 定购信息

特性

| · · · · · · · · · · · · · · · · · · · |        |
|---------------------------------------|--------|
| PART                                  | TYPE   |
| MAX3946EVKIT                          | EV Kit |

### 器件列表

| DESIGNATION                | QTY                                    | DESCRIPTION                                                                     |  |
|----------------------------|----------------------------------------|---------------------------------------------------------------------------------|--|
| L10, L14,<br>L15, L16      | 4                                      | 10µH ±10% inductors (0603)                                                      |  |
| R1, R2                     | 2                                      | $1.00$ k $\Omega \pm 1\%$ resistors (0402)                                      |  |
| R3                         | 1                                      | $680\Omega \pm 5\%$ resistor (0402)                                             |  |
| R5, R6                     | 2                                      | $20\Omega \pm 5\%$ resistors (0603)                                             |  |
| R7, R8                     | 2                                      | $100\Omega \pm 5\%$ resistors (0603)                                            |  |
| R15, R50                   | 2                                      | 4.7k $\Omega$ ±5% resistors (0402)                                              |  |
| R16, R17                   | 2                                      | 1k $\Omega$ ±5% resistors (0402)                                                |  |
| R18, R52, R55,<br>R66, R73 | 5                                      | $51\Omega \pm 5\%$ resistors (0402)                                             |  |
| R24                        | 1                                      | 1.5k $\Omega$ ±5% resistor (0402)                                               |  |
| R31, R51, R53 3 10kΩ ±5%   |                                        | 10k $\Omega$ ±5% resistors (0402)                                               |  |
| SW1                        | 1                                      | SPDT switch                                                                     |  |
| U1                         | 1                                      | 1.0625Gbps to 11.3Gbps, SFP+<br>laser driver (24 TQFN-EP*)<br>Maxim MAX3946ETG+ |  |
| U2                         | 1                                      | Low-noise LDO regulator<br>(8 TDFN-EP*)<br>Maxim MAX8902AATA+                   |  |
| U6                         | 0                                      | User-supplied TOSA                                                              |  |
| U10                        | 1                                      | Microcontroller (28 SO)<br>Microchip PIC16C745-I/SO                             |  |
| Y2                         | Y2 1 6MHz crystal<br>ECS Inc. ECS-60-3 |                                                                                 |  |
|                            | 1                                      | PCB: MAX3946 EVALUATION<br>BOARD, REV A                                         |  |

\*EP = 裸焊盘。

### 

#### Maxim Integrated Products 1

本文是英文数据资料的译文,文中可能存在翻译上的不准确或错误。如需进一步确认,请在您的设计中参考英文资料。 有关价格、供货及订购信息,请联络Maxim亚洲销售中心: 10800 852 1249 (北中国区), 10800 152 1249 (南中国区), 或访问Maxim的中文网站: china.maxim-ic.com。

评估板: MAX3946

快速入门

注:下文中,与软件相关的内容用粗体字表示,**粗体**内容 表示直接来自评估软件。<u>粗体加下划线</u>内容表示直接来自 Windows<sup>®</sup>操作系统。

- 1) 安装激光器,连接U6。请参考图1,获得有关激光器连接的更多信息。
- 2) 将SW1设置为所要求的电源选项(USB或外部电源)。
- 3) 如果采用外部供电,将电压设置为3.3V,电流限制在 300mA,并将电源连接到电路板。
- 4) 访问Maxim网站(china.maxim-ic.com/evkitsoftware) 下载最新版的评估软件(MAX3946Rev1.ZIP)。解压缩 文件到本地文件夹并运行安装文件(setup.exe),软件安 装需要管理员权限,可能还需要登录互联网下载驱动程 序。
- 5) 安装完毕后,按照相应的文件路径启动程序:<u>Start→All</u> Programs→MAX3946EVGUI→MAX3946EVGUI。
- 6) 利用USB线缆(A型接头至Mini-B接头)连接计算机和评 估板。LED D6点亮,表示检测到USB电源。点击软件 的USB Connect按钮,启动与评估板通信。建立通信 后,Status指示灯变绿。

- 在TIN-和TIN+(J1和J2)之间连接一个50Ω信号源, 将信号源输出设置在500mVP-P差分振幅。
- 8) 连接TOSA输出至光接收器(光电转换器或示波器的光 信号检测输入头)。
- 9) 评估软件提供所有器件功能控制。图形用户界面(GUI)窗口的右侧为故障和报警指示灯,如果出现硬件故障,器件会进入关断状态。解除故障后,切换DISABLE复选框,对该器件进行复位。
- 10) 寄存器包含一个默认设置,可利用**Tx Read All**按钮进行读取。如需了解详细的寄存器功能,请参考 MAX3946 IC数据手册。
- 11) 若要使能器件,需切换DISABLE复选框(选中,然后再 取消选中),并选中TX Enable复选框。然后双击Tx Read All按钮,检查是否出现任何故障显示。如果一切 设置正确,所有故障指示灯应为绿色。
- 12) 可利用Tx De-emphasis Control编辑框调整眼图。选择 一个新设置后,点击Tx De-emphasis Control编辑框 的Load按钮,然后点击IMod编辑框的Load按钮。由 此,可加载针对调制电流驱动器的全新预加重设置。通 过调节L2、L3、L11、L12和R5-R8的组件,还可以进 一步改进眼图。

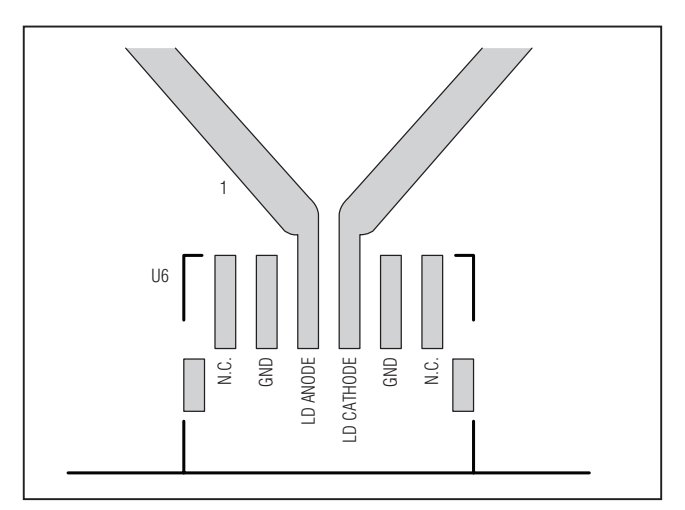

图1. TOSA连接

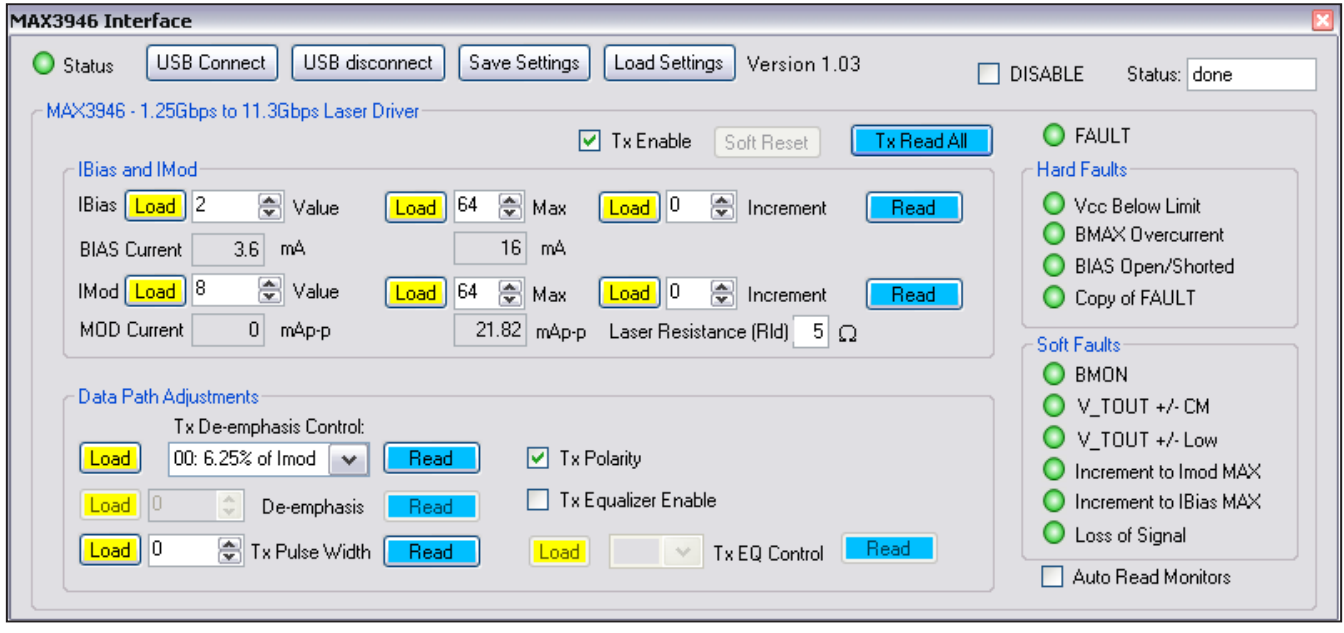

图2. MAX3946评估软件

软件详细说明

### 图形用户界面(GUI)

图形用户界面由三部分组成:偏置、调制控制、数据路径调 整和故障指示。

#### 偏置和调制控制

对于偏置和调制电流有三个控制:设置电流、设置最大值 和增量。用户利用左侧的数据输入框可直接将数据写入 SET\_IBIAS或SET\_IMOD寄存器,前提是该值低于存储 在IBIASMAX和IMODMAX寄存器的数值。用户利用中间 的数据输入框可直接将数据写入IBIASMAX和IMODMAX 寄存器。用户利用右侧的数据输出框,可通过向BIASINC 和MODINC寄存器写入信息,增加或减少在±15 LSB范围 的偏置或调制电流寄存器。若要启动一个寄存器写入,必 须点击相应的Load按钮。Read按钮只读取和显示SET\_ IBIAS/SET\_IMOD、IBIASMAX/IMODMAX和BIASINC/ MODINC寄存器的数值。该数据输出框下方显示的是计算出 来的偏置和调制电流。调制电流根据Laser Resistance (RId) 编辑框中用户提供的激光器有效串联电阻计算。

#### 数据路径调整

这一部分用于控制预加重、输入均衡、数据极性和脉宽调整。Tx De-emphasis Control编辑框具备一个拥有四个选项的下拉菜单,用于设置TXCTRL寄存器的TXDE\_MD位。如果选择手动控制,可利用De-emphasis编辑框将数值写入SET\_TXDE寄存器。如果选中Tx Polarity复选框,当TIN+处于高电位(典型设置)时,TOUT+引脚吸收电流。如果取消该复选框的选中状态,输出极性将反转。选中Tx Equalizer Enable复选框,以启动输入均衡器。一旦选中,可利用Tx EQ Control编辑框向SET TXEQ寄存器写入信息。

### 故障指示

GUI的右侧是用于显示TXSTAT1和TXSTAT2寄存器状态的 故障指示。硬件故障会关断该器件,并要求切换DISABLE 复选框,以重新启动该器件(一旦故障解除)。软件故障会发 出警告,不会关断器件。通过选中Auto Read Monitors复选 框,可使故障监控器自动更新。 评估板: MAX3946

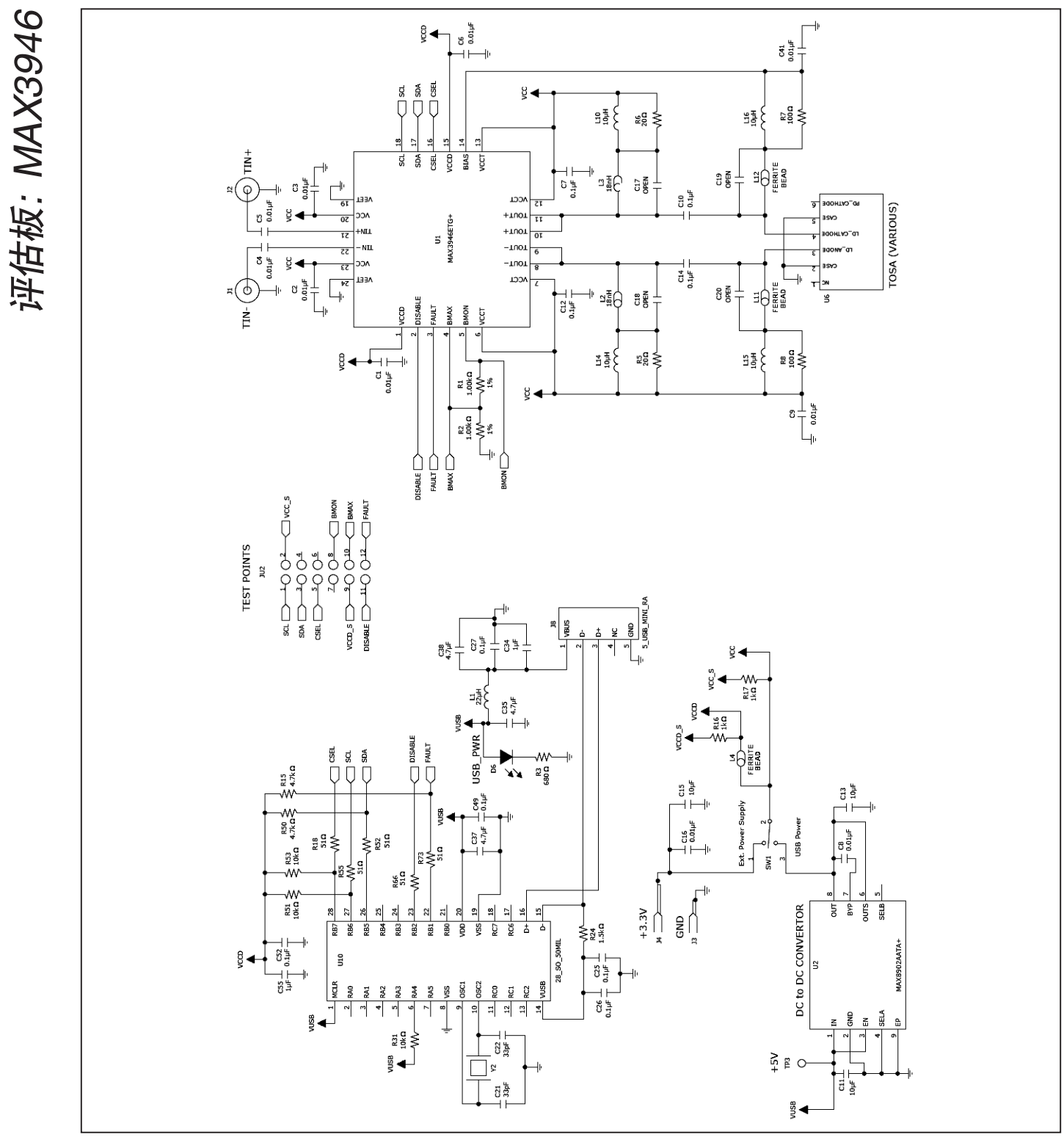

图3. MAX3946评估板电路图

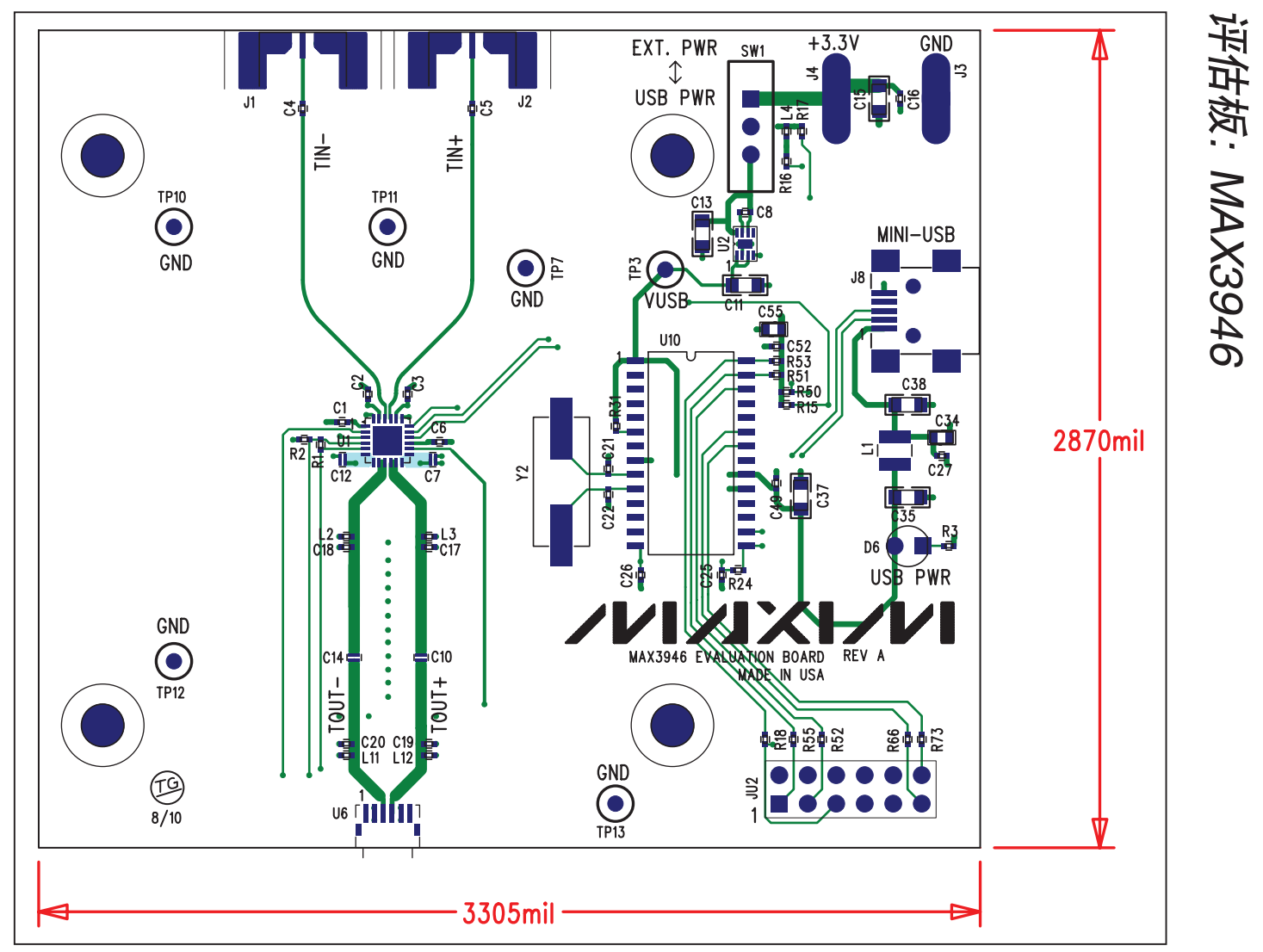

图4. MAX3946评估板组件布局指南一元件侧

5

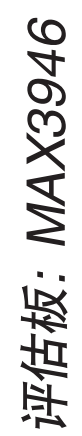

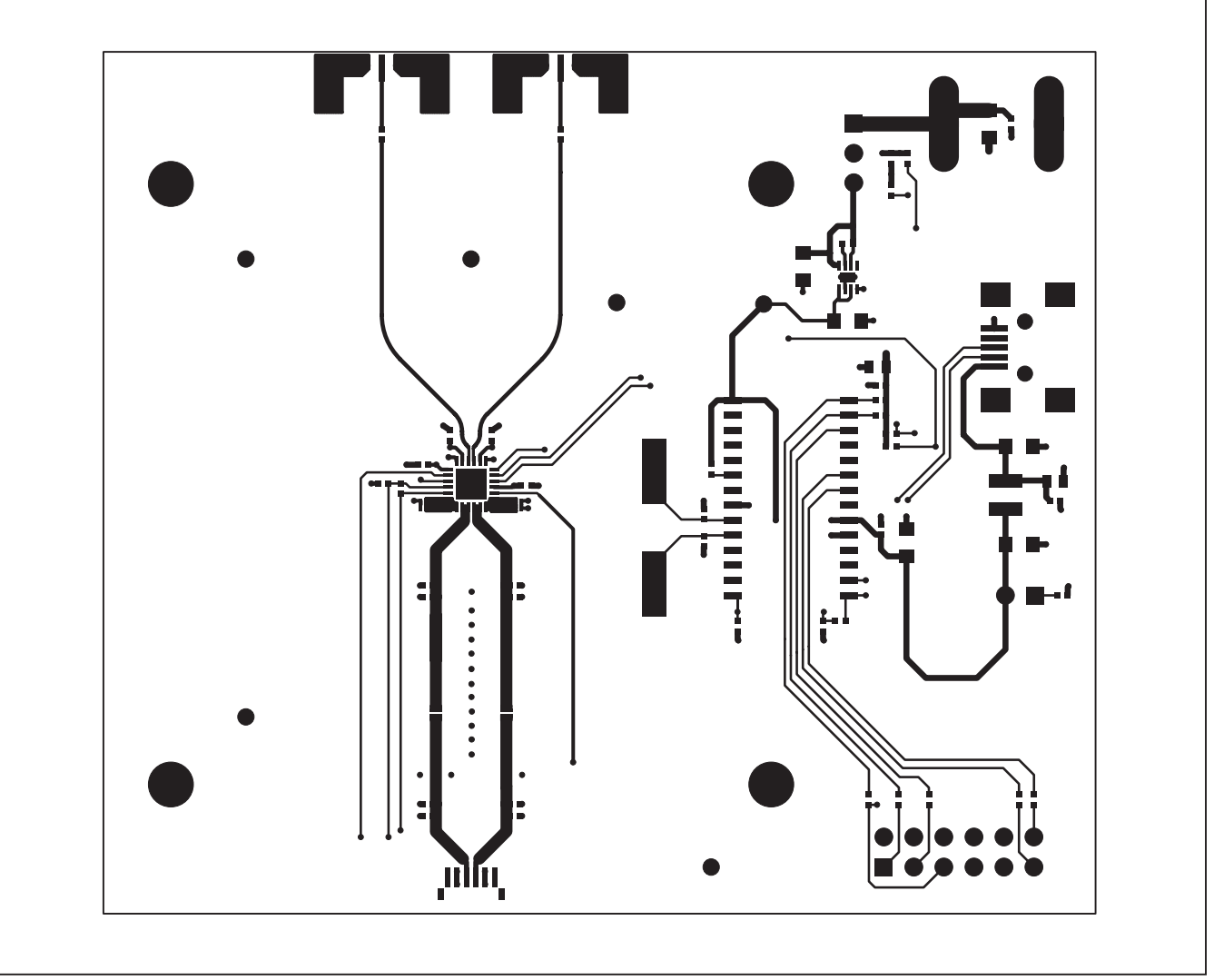

图5. MAX3946评估板PCB布局一顶层

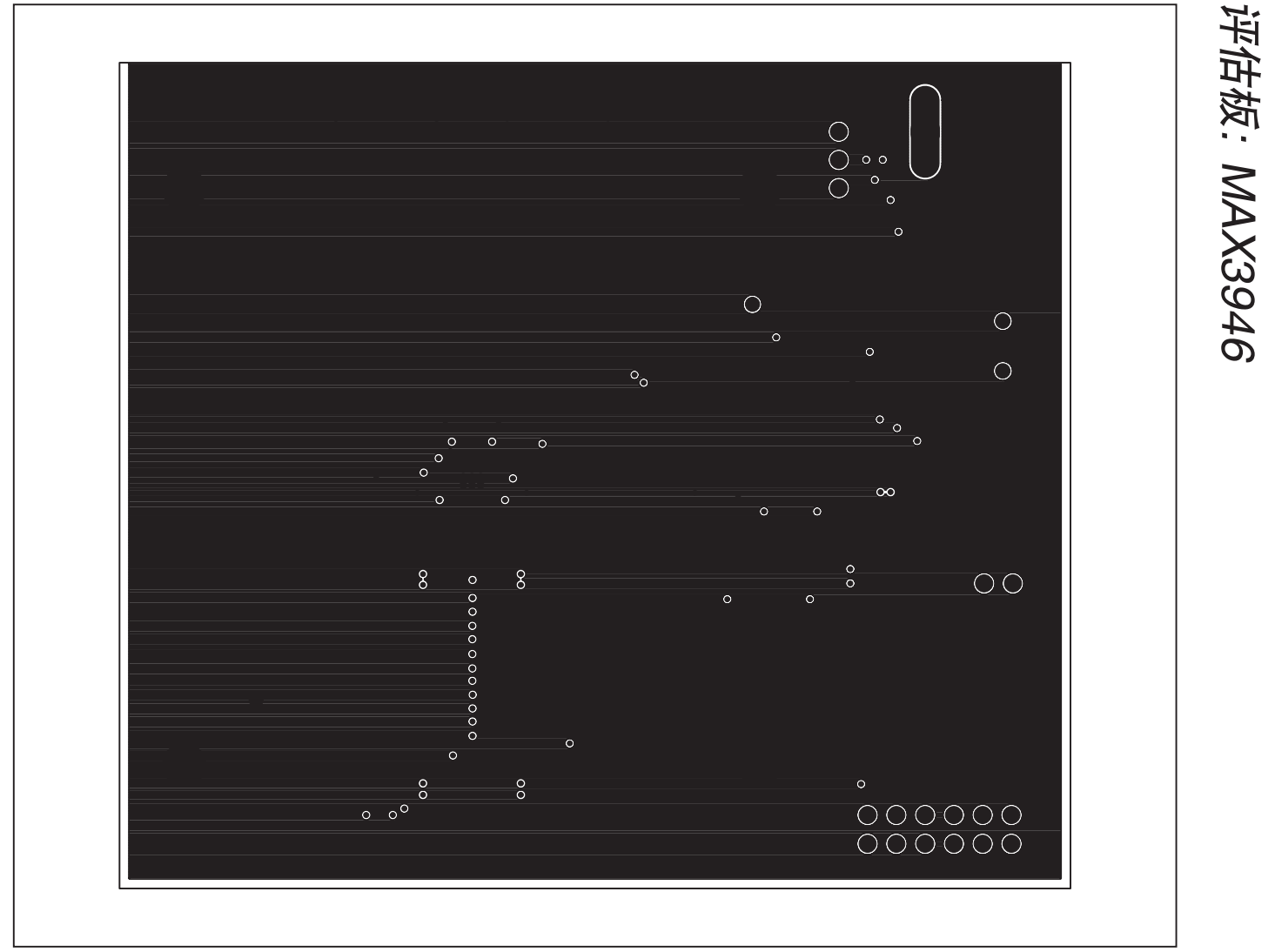

图6. MAX3946评估板PCB布局—地层

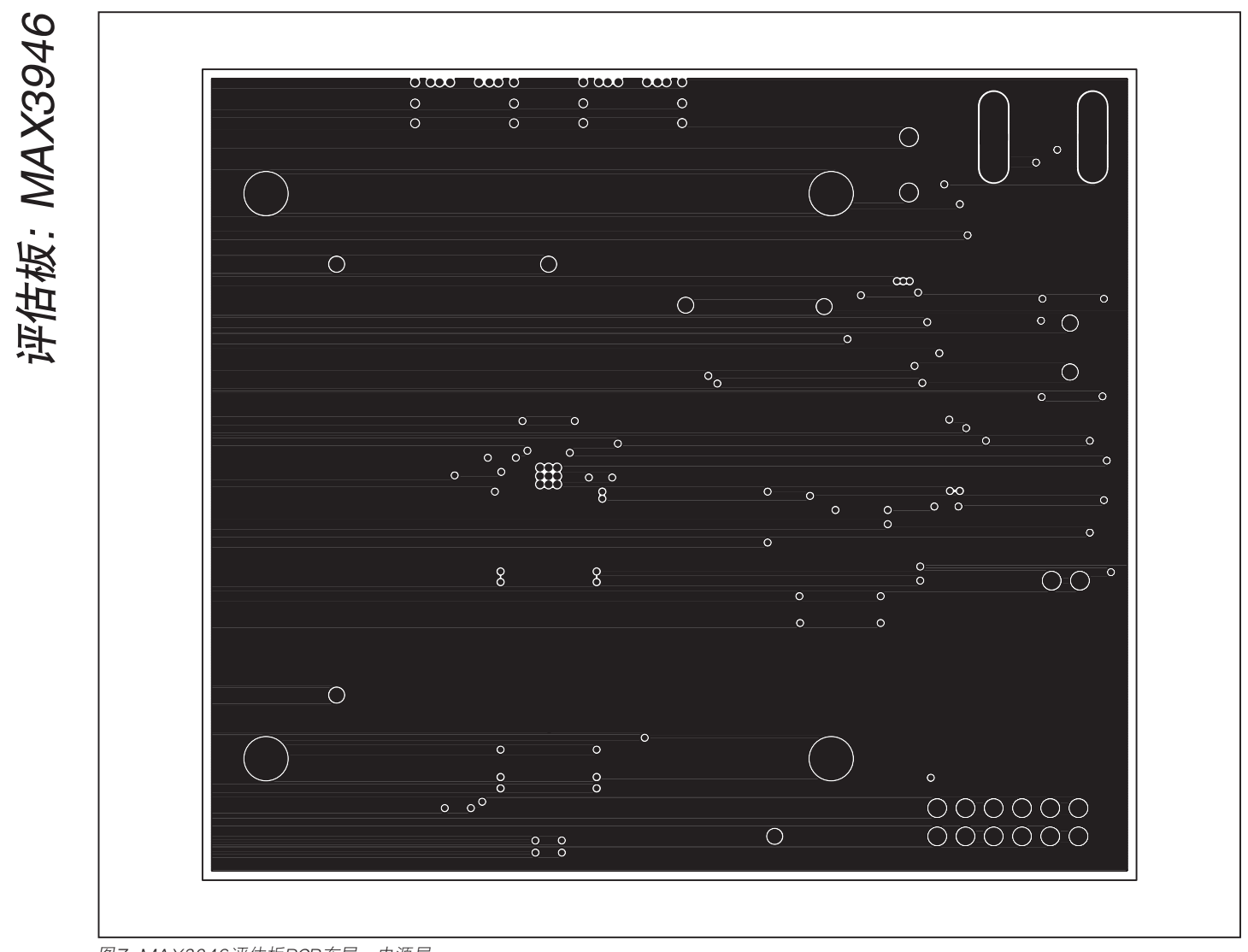

图7. MAX3946评估板PCB布局—电源层

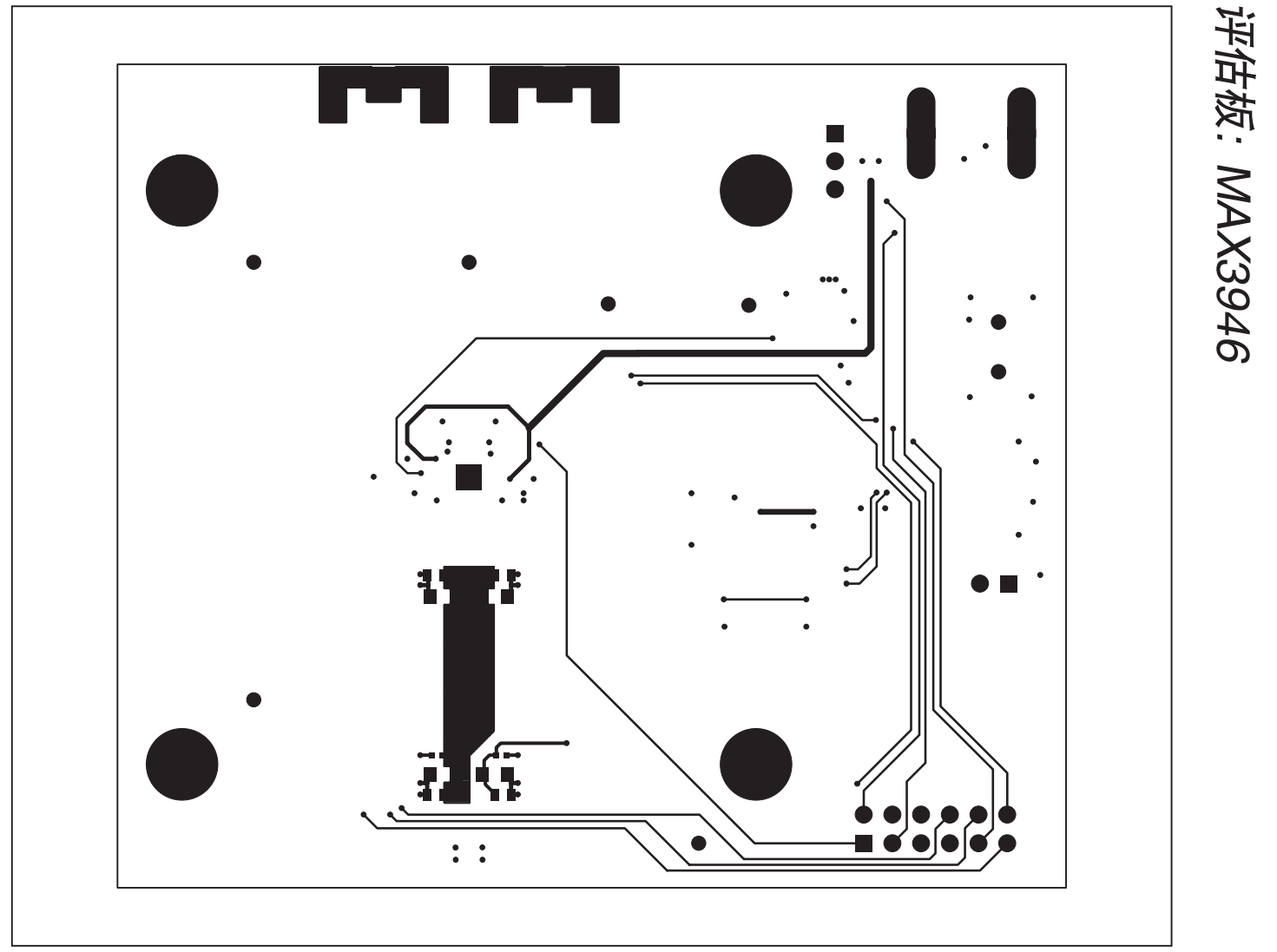

图8. MAX3946评估板PCB布局一焊接层

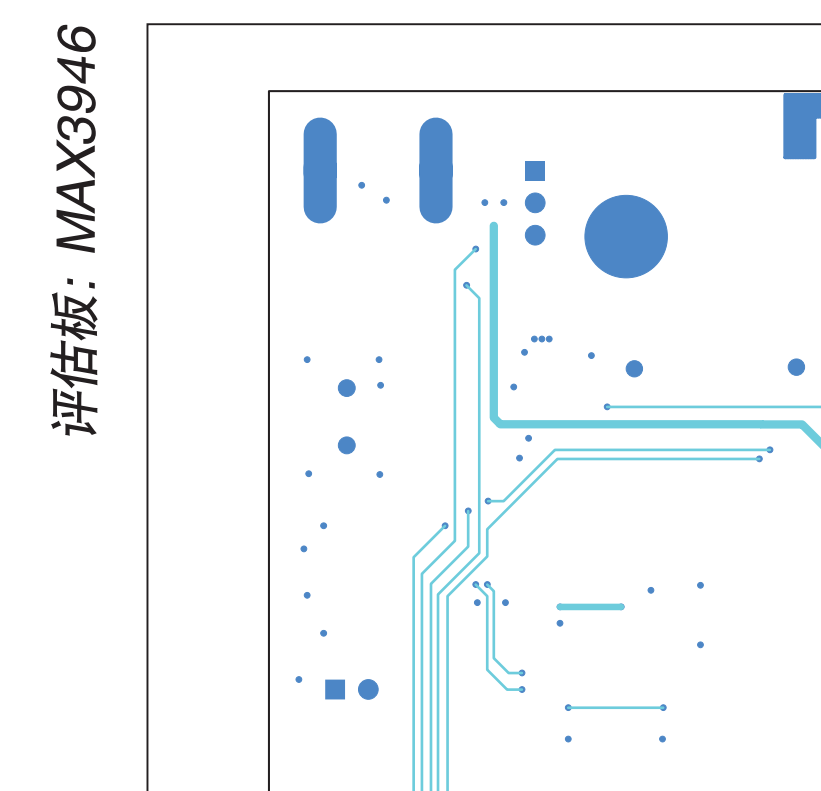

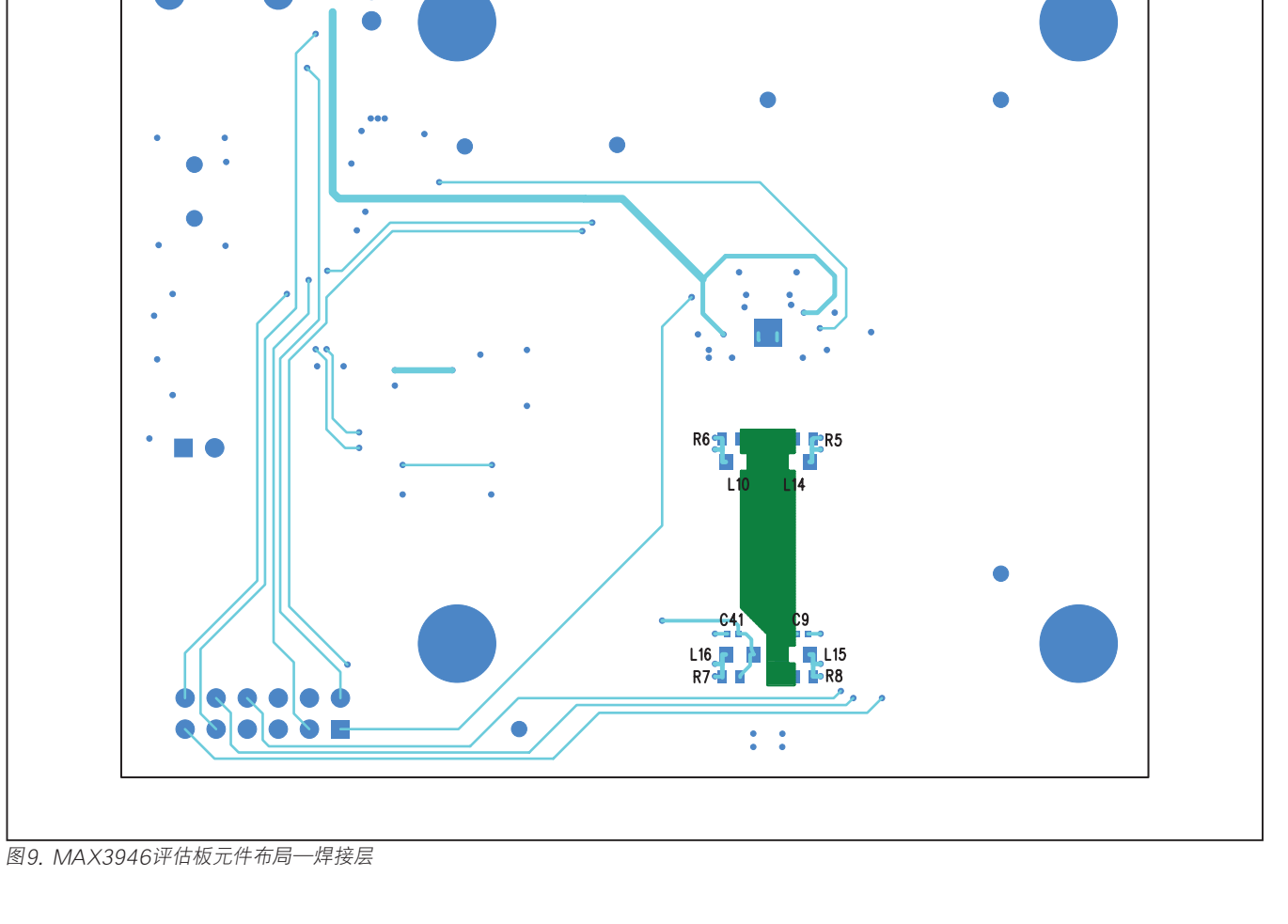

### 修订历史

| 修订号 | 修订日期 | 说明    | 修改页 |
|-----|------|-------|-----|
| 0   | 2/11 | 最初版本。 | _   |

Maxim北京办事处

北京8328信箱 邮政编码 100083 免费电话: 800 810 0310 电话: 010-6211 5199 传真: 010-6211 5299

Maxim不对Maxim产品以外的任何电路使用负责,也不提供其专利许可。Maxim保留在任何时间、没有任何通报的前提下修改产品资料和规格的权利。

Maxim Integrated Products, 120 San Gabriel Drive, Sunnyvale, CA 94086 408-737-7600 \_

\_ 11